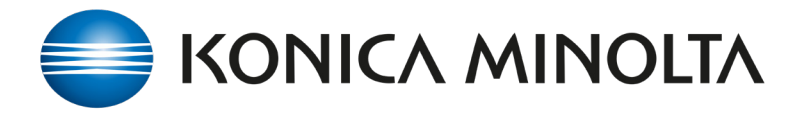

Adding Registration Marks in FLUX is done in FLUX Signatures. These Finishing Marks can also be saved for repeat use.

- Open AccurioPRO Flux and setup the appropriate Imposition template for your job.
- Select Signature and pencil to edit.
   Name NEW signature if you want to save the Signature Template.
- 3. Select **Register marks**.
- Select the **Type** and define the parameters, size, alignment and apply to front sides / back sides or both.
- 5. **Apply** the Settings to the Signature.
- NOTE: Saving this selection will create Register Mark 1... 2 etc.
- You may Load **Register Mark 1** again if this is a Register mark style you want to use again.

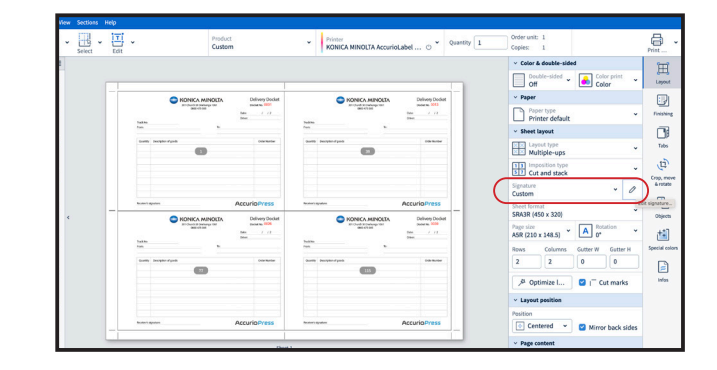

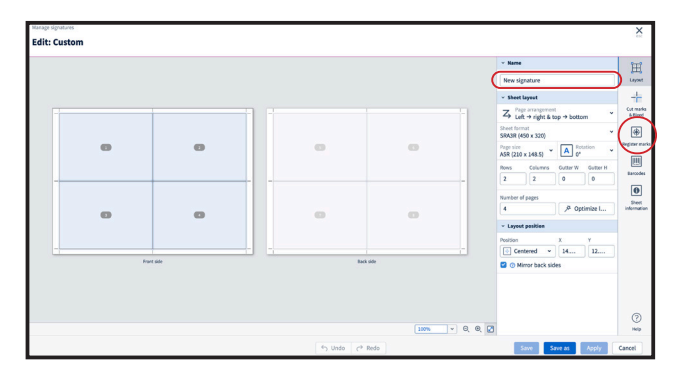

| it: Custom |               |                                  | 2        |
|------------|---------------|----------------------------------|----------|
|            |               | v Register mark 1 @              | 8 1 1    |
|            |               | Type                             | Į1       |
| <u>Ф</u>   |               | Cross                            | - 0      |
| $\Psi$     |               | Diameter                         | 1        |
|            |               | 5 mm                             | 6-01     |
|            |               | Line width Rotation              | E I      |
|            |               | 1 🕫 🗼 0*                         | · ·      |
|            |               | Quiet.zone Color                 | Backgrou |
|            |               | 0 mm                             | D Bax    |
|            |               | Alias with Packing               |          |
|            |               | 🕂 Sheet 👻 🎦 Top le               | a - 1    |
|            |               | ++ Horizontal offset Vertical of | fset     |
|            |               | 5 m 5                            | -        |
|            |               | Number of major                  |          |
|            |               | Horizontal Distance              |          |
|            |               | 1 0                              |          |
|            |               | Vertical Distance                |          |
|            |               | 1 0                              | -        |
|            |               | Apply to                         |          |
|            |               | Front sides 🔹 🖪 Foreg            | round -  |
|            |               |                                  |          |
|            | ← Undo ← Redo | Save Save as                     | Cancel   |
|            |               |                                  |          |
|            |               |                                  |          |

| > | <ul> <li>Register mark 1</li> </ul> |     | Ü | 1 |
|---|-------------------------------------|-----|---|---|
|   | Add register ma                     | ark |   |   |